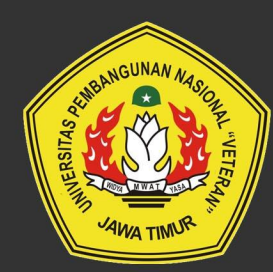

## 2024 MANUAL BOOK SIKOJA UNTUK PENILAI (REVIEWER)

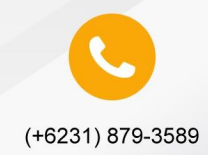

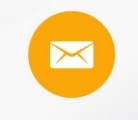

upttik@upnjatim.ac.id

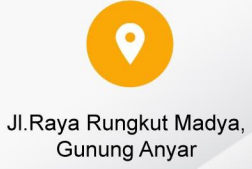

## MANUAL BOOK SIKOJA UNTUK REVIEWER

REVIEWER di SIKOJA mempunyai akses untuk melakukan penilaian Realisasi Kinerja.

## 1. Login

- 1. Buka web browser seperti google chrome, internet explorer, mozila firefox atau opera mini. Pada contoh dibawah akan ditampilkan dengan menggunakan google chrome.
- 2. Pada address bar, ketik alamat http://home.upnjatim.ac.id/sikoja.

| Sistem Informasi<br>Kontrak Kinerja |
|-------------------------------------|
| NIP                                 |
| Password                            |
| Lupa password?                      |
| Log In                              |
| 2024 © UPN "Veteran" Jawa Timur     |

3. Setelah muncul seperti tampilan diatas kemudian isi kolom Username dengan nomer pegawai dan isi kolom password.

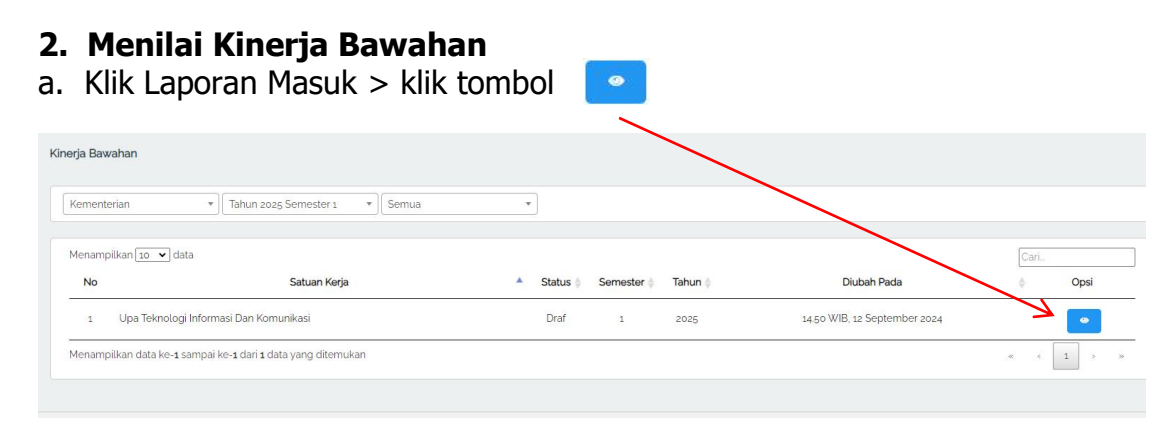

## b. Klik tombol 📃 untuk melihat bukti realisasi

| Review Kontrak Kinerja UPA TEKNOLOGI INFORMASI DAN KOMUNIKASI TA 2025 |                   |                     |                       |                                                                               |     |                |     |                    |      | Kemba           | li 🕈  |          |       |  |  |
|-----------------------------------------------------------------------|-------------------|---------------------|-----------------------|-------------------------------------------------------------------------------|-----|----------------|-----|--------------------|------|-----------------|-------|----------|-------|--|--|
| nformasi                                                              | Kontrak Kinerja   |                     |                       |                                                                               |     |                |     |                    |      |                 |       |          |       |  |  |
| 2025-1 14/UN                                                          |                   | 14/UN.63/11/2019    | UN.63/11/2019 Diajuka |                                                                               |     |                |     |                    |      | kan             |       |          |       |  |  |
| TAHUN & PERIODE                                                       |                   |                     | NOMOR                 | OMOR STATUS                                                                   |     |                |     |                    |      |                 |       |          |       |  |  |
| Pihak Kedua                                                           |                   |                     |                       | Pihak Pertama                                                                 |     |                |     |                    |      |                 |       |          |       |  |  |
| AKHMAD FAUZI                                                          |                   |                     | мо                    | MOHAMAD IRWAN AFANDI                                                          |     |                |     |                    |      |                 |       |          |       |  |  |
| NIP.196511091991031002                                                |                   |                     | NIP.                  | NIP: 376070702201<br>Jahotan KEDA A LIET TEKANI OSI BIENEMASI ANN KANI NIKASI |     |                |     |                    |      |                 |       |          |       |  |  |
| Jabadan Rektor                                                        |                   |                     |                       |                                                                               |     |                |     |                    |      |                 |       |          |       |  |  |
| Realisasi T                                                           | ahunan            | Realisas            | Realisasi Triwulan 1  |                                                                               |     |                |     |                    |      |                 |       |          |       |  |  |
| 100%                                                                  |                   |                     |                       | 100%                                                                          |     |                |     |                    |      |                 |       |          |       |  |  |
| Trioutan 1 -                                                          |                   |                     |                       |                                                                               |     |                |     |                    |      |                 |       |          |       |  |  |
| No                                                                    | Sasaran Strategis |                     | Satuan                | Target Unit                                                                   |     | Realisasi Unit |     | Persentase Capaian |      | Uraian          | Nilai | Komentar |       |  |  |
|                                                                       |                   | Indikator Kinerja   |                       |                                                                               |     |                |     |                    |      | Rencana<br>Aksi |       | 1 8      | Bukti |  |  |
| 1                                                                     | Sasaran Strategis | Sasaran Strategis 1 | 1-4                   | 4                                                                             | 0.5 | 0.2            | 0.2 | 100%               | 100% |                 | 0     |          |       |  |  |

c. Tampilan bukti realisasi, klik tombol • untuk melihat detail bukti realisasi. Setelah itu klik tombol (x) untuk kembali ke menu review

| Bukti Realisasi                      |                                       |    | ×       |
|--------------------------------------|---------------------------------------|----|---------|
| <b>Uraian</b> : Sasaran Strategis 1. |                                       |    |         |
| Menampilkan 10 💙 data                | í.                                    | Ca | ri      |
| No                                   | Bukti                                 |    | Opsi    |
| 1                                    | 275-Article Text-48-1-10-20230727.pdf |    |         |
| Menampilkan data ke-1 sa             | mpai ke-1 dari 1 data yang ditemukan  | «  | < 1 > > |

d. Setelah melihat detail bukti kembali ke menu review dan lakukan penilain pada kolom nilai dan komentar. Selesai.

| Review Kontrak Kinerja UPA TEKNOLOGI INFORMASI DAN KOMUNIKASI TA 2025 |                           |                     |              |             |                                                                            |                |     |                    | Kembali 🦘 |                 |   |       |       |  |
|-----------------------------------------------------------------------|---------------------------|---------------------|--------------|-------------|----------------------------------------------------------------------------|----------------|-----|--------------------|-----------|-----------------|---|-------|-------|--|
| Informasi Kontrak Kinerja                                             |                           |                     |              |             |                                                                            |                |     |                    |           |                 |   |       |       |  |
| 2025 - 1 34/UI                                                        |                           |                     | N.63/Il/2019 |             |                                                                            |                |     |                    | Diajukan  |                 |   |       |       |  |
| TAHUN & PERIODE                                                       |                           |                     | NOMOR STATUS |             |                                                                            |                |     |                    |           |                 |   |       |       |  |
| Pihak Ke                                                              | Pihak Kedua Pihak Pertama |                     |              |             |                                                                            |                |     |                    |           |                 |   |       |       |  |
| AKHMAD FAUZI                                                          |                           |                     |              |             | MOHAMAD IRWAN AFANDI                                                       |                |     |                    |           |                 |   |       |       |  |
| NIP. 196511091991031002<br>Jabatan REKTOR                             |                           |                     |              |             | NIP, 376070702201<br>Jabatan KEPALA UPT TEKNOLOGI INFORMASI DAN KOMUNIKASI |                |     |                    |           |                 |   |       |       |  |
|                                                                       |                           |                     |              |             |                                                                            |                |     |                    |           |                 |   |       |       |  |
| Realisasi 1                                                           | Realisasi Trihulan 1      |                     |              |             |                                                                            |                |     |                    |           |                 |   |       |       |  |
| 100%                                                                  |                           |                     |              |             | 100%                                                                       |                |     |                    |           |                 |   |       |       |  |
| Tmadan 1 *                                                            |                           |                     |              |             |                                                                            |                |     |                    |           |                 |   |       |       |  |
|                                                                       | Sasaran Strategis         | Indikator Kinerja   | Satuan       | Target Unit |                                                                            | Realisasi Unit |     | Persentase Capaian |           | Uraian          |   |       |       |  |
| No                                                                    |                           |                     |              | Tahunan     | Triwulan<br>1                                                              | Tahunan        |     | Tahunan            |           | Rencana<br>Aksi | 1 |       | Bukti |  |
| 1                                                                     | Sasaran Strategis         | Sasaran Strategis 1 | 1-4          | 4           | 0.5                                                                        | 0.2            | 0.2 | 100%               | 100%      |                 | 9 | baild |       |  |